TRƯỜNG ĐẠI HỌC LÂM NGHIỆP

HÀNH CHÍNH TỔNG HỢP

# HƯỚNG DẪN SỬ DỤNG EMAIL VNUF.EDU.VN

Hà Nội, 2020

# MỤC LỤC

| I. HƯỚNG DẪN KÍCH HOẠT TÀI KHOẢN MAIL VNUF | 2  |
|--------------------------------------------|----|
| II. CÁCH ĐĂNG NHẬP MAIL VNUF               | .4 |
| III. HƯỚNG DẪN FORWARD MAIL VFU SANG VNUF  | 7  |

# I. HƯỚNG DẪN KÍCH HOẠT TÀI KHOẢN MAIL VNUF

**Bước 1:** Mở trình duyệt web 🤤(Internet Explorer), 🗳(CocCoc), **(**Firefox)..., nhập địa chỉ: *http://doimk.vnuf.edu.vn* 

Màn hình hiển thị:

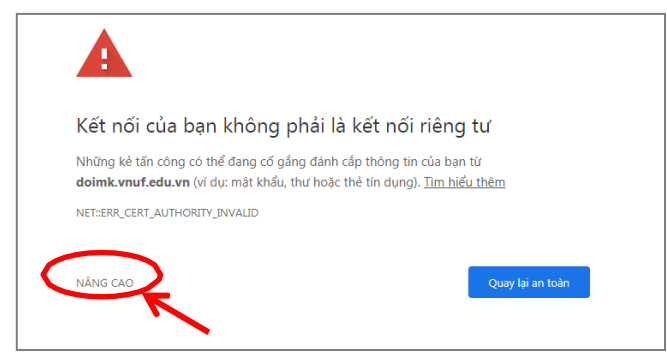

#### Bước 2:

Click nút NÂNG CAO/<u>Tiếp tục truy cập doimk.vnuf.edu.vn (không</u> <u>an toàn)</u>. Khi đó màn hình hiển thị giao diện:

| TRƯỜNG ĐẠI HỌC LÂM NGHIỆP                                                                |               |
|------------------------------------------------------------------------------------------|---------------|
| VNUF\ten_tai_khoan:<br>Mật khẩu hiện tại:<br>Mật khẩu mới:<br>Xác nhận lại mật khẩu mới: | Xác nhện VNUF |
| Trung Tâm CNTT - DHLN @2018                                                              |               |

**Bước 3:** Điền thông tin:

VNUF\ten\_tai\_khoan: (1) Mật khẩu hiện tại: (2) Mật khẩu mới: (3) Xác nhận lại mật khẩu mới:(4)

#### Trong đó:

(1): vnuf\"Nhập tên tài khoản của mail VFU".

(2): "Nhập mật khẩu hiện tại – là mật khẩu đăng nhập mail VFU"

(3): "Nhập mật khẩu mới tối thiểu bao gồm 8 ký tự"

(4): "Nhập lại mật khẩu mới"

**Chú ý:** Phần trong dấu "" là phần tên tài khoản, mật khẩu cá nhân đã được cấp.

VNUF\ten\_tai\_khoan: vnuf\quynhtt Mật khẩu hiện tại:123456 Mật khẩu mới: abc@1508

Xác nhận lại mật khẩu mới: abc@1508

Bước 4: Click nút Xác nhận

| TRƯỜNG ĐẠI HỌC LÂM NGHIỆP     |                  |
|-------------------------------|------------------|
|                               |                  |
|                               |                  |
| VNUF\ten_tai_khoa             | an: vnuf\quynhtt |
| Mật <mark>kh</mark> ẩu hiện t | ai:              |
| Mật khẩu m                    | άι: ·····        |
| Xác nhận lại mật khẩu m       | ći: ••••••       |
|                               | Xác nhân VNUF    |
|                               | 7                |
| Trune Tâm CNTT - DHLN @2018   |                  |

Khi đó màn hình hiển thị giao diện:

| TRƯƠNG ĐẠI HỌC LAM NGHIỆP                   |     |
|---------------------------------------------|-----|
|                                             |     |
|                                             |     |
|                                             |     |
| VNUP\ten_tai_khoan:                         |     |
| Mật khẩu hiện tại:                          |     |
| Mật khẩu mới:                               |     |
| Xác nhận lại mật khẩu mới:                  |     |
|                                             |     |
| Mật khẩu của bạn đã được thay đổi thành còn | 19. |
| OK                                          |     |
| K                                           |     |
|                                             |     |
|                                             |     |

Như vậy là Mail mới với đuôi vnuf đã được kích hoạt thành công (Ví dụ: <u>quynhtt@vnuf.edu.vn</u>).

Click nút Ok màn hình hiển thị trang chủ của trường Đại học Lâm nghiệp: <u>http://www.vnuf.edu.vn/</u>

### II. CÁCH ĐĂNG NHẬP MAIL VNUF

- Cách 1: Trên trang chủ của trường ĐHLN: <u>http://www.vnuf.edu.vn/</u> click "Email", đầu trang, bên phải.

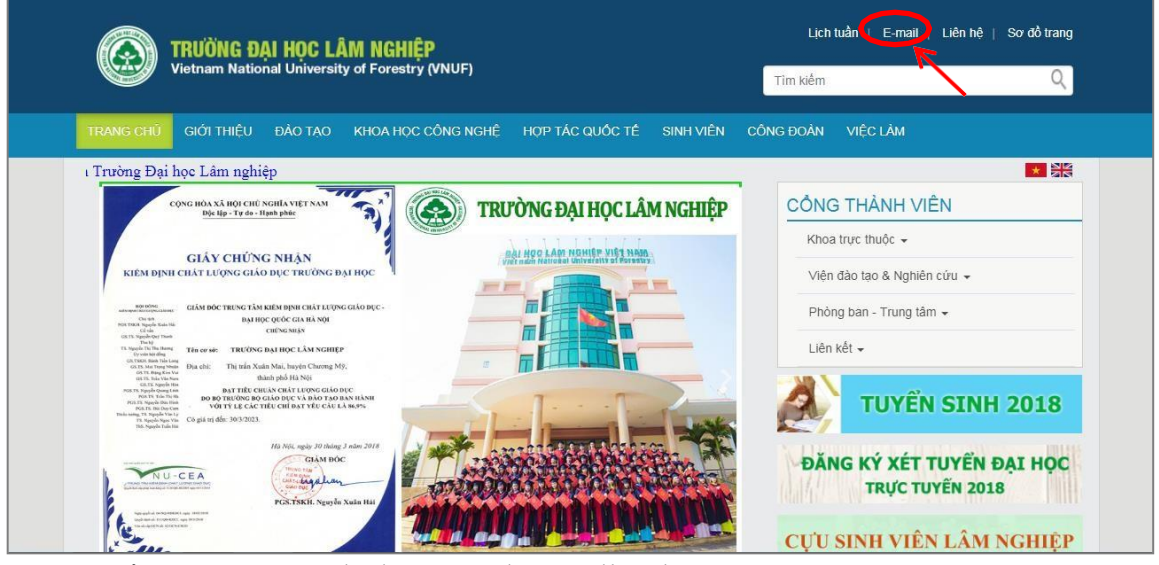

- Cách 2: Mở trình duyệt web, gõ địa chỉ <u>https://www.google.com.vn/</u> click nút "Gmail" hoặc "Đăng nhập"

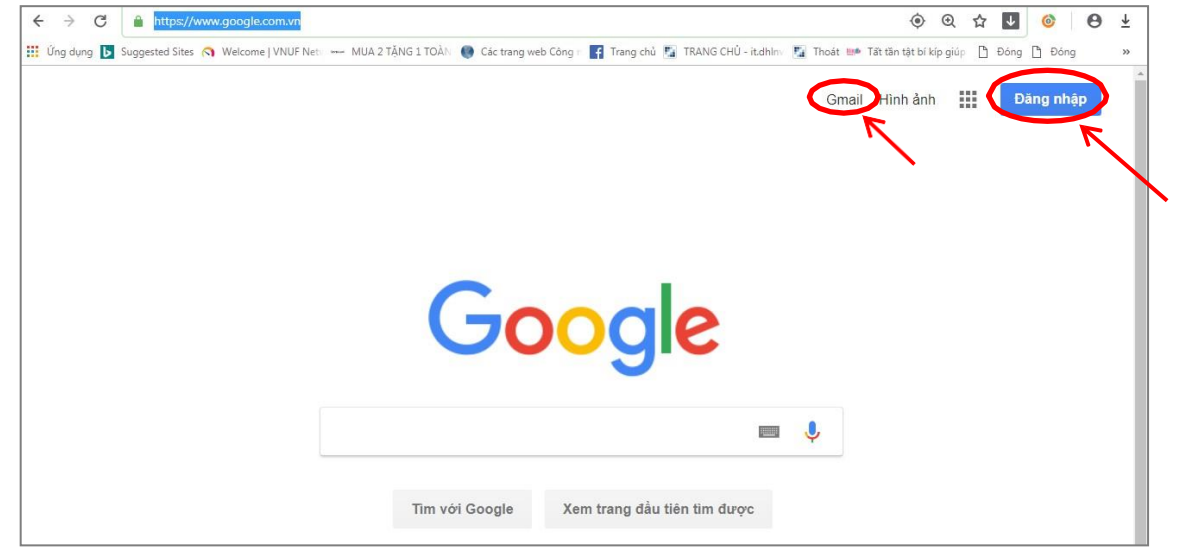

→Khi đó giao diện đăng nhập. Gõ địa chỉ mail ví dụ: *quynhtt@vnuf.edu.vn* 

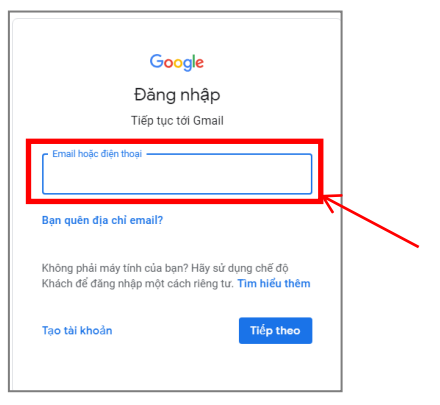

#### \* Khi đăng nhập mail mới lần đầu tiên sẽ hiển thị. Nhấn Accept

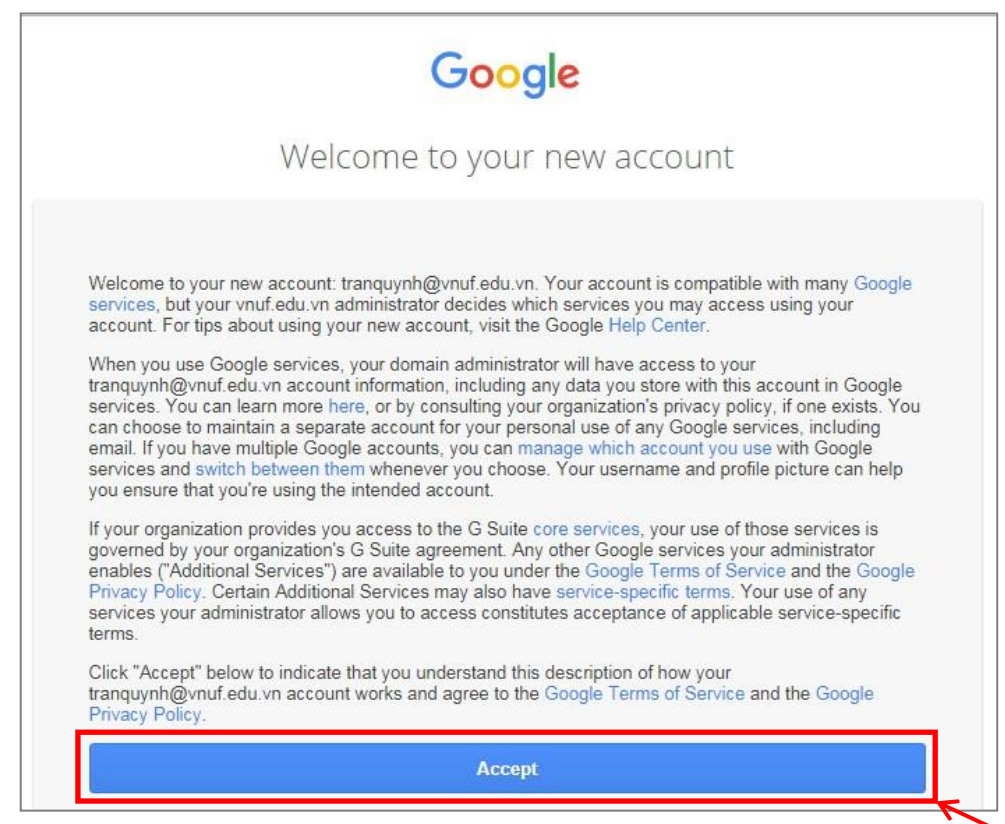

Chuyển sang giao diện welcome nhấn "Next" để tiếp tục

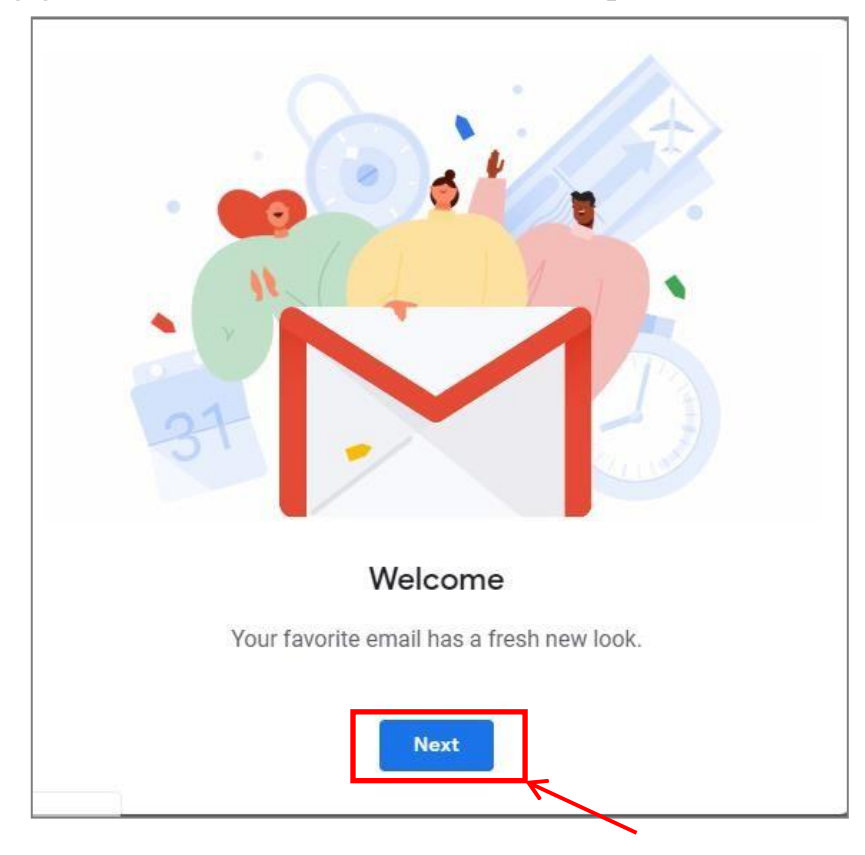

Để ở mục mặc định rồi click nút "Ok"

|                                                                                                    |                                                                                                    |                                                                                                    | -                                                                                     |                                                   |                                                                                                    |
|----------------------------------------------------------------------------------------------------|----------------------------------------------------------------------------------------------------|----------------------------------------------------------------------------------------------------|---------------------------------------------------------------------------------------|---------------------------------------------------|----------------------------------------------------------------------------------------------------|
|                                                                                                    |                                                                                                    |                                                                                                    |                                                                                       |                                                   |                                                                                                    |
|                                                                                                    |                                                                                                    |                                                                                                    |                                                                                       |                                                   |                                                                                                    |
|                                                                                                    |                                                                                                    | Choose a view                                                                                                    |                                                                                       |                                                   |                                                                                                    |
|                                                                                                    |                                                                                                    | Default Comfortable Compact                                                                                                    |                                                                                       |                                                   |                                                                                                    |
|                                                                                                    |                                                                                                    |                                                                                                    |                                                                                       |                                                   |                                                                                                    |
|                                                                                                    |                                                                                                    | ок                                                                                                    |                                                                                       |                                                   |                                                                                                    |
| Mail mới ł                                                                                                    | niển thị:                                                                                              | ок                                                                                                    |                                                                                       |                                                   |                                                                                                    |
| Mail mới ł<br>≡ M Gmail                                                                                                    | niển thị:                                                                                              | ОК                                                                                                    | •                                                                                     | <b></b> 0                                         | OWNFEDLIN                                                                                                    |
| Mail mới ł<br>≡ M Gmail<br>+ Compose                                                                                                    | niển thị:<br>Q Search mail                                                                             | ОК                                                                                                    | •                                                                                     | <b>III O</b>                                      | € MUFEDUV<br>> ¢                                                                                                    |
| Mail mới l<br>Gmail<br>+ compose                                                                                                    | niển thị:<br>Q Search mail<br>D - C :<br>Gmail Team                                                    | ок<br>Tips for using your new inbox - HI Trần Welcome to your Gma                                                                                                    | T-:                                                                                   | III O<br>tor 3 <<br>g With t                      | > ¢<br>8:58 PM                                                                                                    |
| Mail mới ł<br>Gmail<br>Compose<br>Inbox 2<br>Starred                                                                                                    | niển thị:<br>Q Search mail<br>□ - C :<br>□ ☆ Gmail Team<br>□ ☆ Gmail Team                              | ок<br>Tips for using your new inbox - Hi Trần Welcome to your Gma<br>The best of Gmail, wherever you are - Hi Trần Get the official t                                                                                                    | T-1<br>ail Inbox Save everythin<br>Gmail app The best fee                             | III     O       toria     <                       | Competitive     Competitive     Competiti |
| Mail mới h<br>Gmail<br>Compose<br>Inbox 2<br>Starred<br>Snoozed                                                                                                    | niển thị:<br>Q Search mail<br>□ - C :<br>□ ☆ Gmail Team<br>□ ☆ Nhóm Vietnam Forest.                    | ок<br>Tips for using your new inbox - Hi Trần Welcome to your Gma<br>The best of Gmail, wherever you are - Hi Trần Get the official o<br>(#536488824) Vietnam Forestry University Xác nhận chuyển t                                                                | 1-3<br>ail inbox Save everythin<br>Gmail app The best fea<br>tiếp - Nhận thư từ trang | III     O       to f 3     <                      | <ul> <li>&gt; \$</li> <li>\$:58 PM</li> <li>8:58 PM</li> <li>8:58 PM</li> </ul>                                                                                                    |
| Mail mới h<br>Gmail<br>Compose<br>Monox<br>Snoozed<br>Snoozed<br>Snoozed                                                                                                    | niển thị:<br>Q Search mail<br>□ ~ C :<br>□ ☆ Gmail Team<br>□ ☆ Mhóm Vietnam Forest.                    | OK<br>Típs for using your new inbox - Hi Trần Welcome to your Gma<br>The best of Gmail, wherever you are - Hi Trần Get the official G<br>(#536488824) Vietnam Forestry University Xác nhận chuyển t                                                                | T-d<br>ail inbox Save everythin<br>Gmail app The best fea<br>tiếp - Nhận thư từ trang | III     O       Lof3     <                        | (Content of the second second se |
| Mail mới h<br>Gmail<br>Compose<br>Inbox 2<br>Starred<br>Snoozed<br>Sent<br>Drafts<br>Compose                                                                                                    | niển thị:<br>Q Search mail<br>C C :<br>G Gmail Team<br>C Mhóm Vietnam Forest.                          | ок<br>Tips for using your new inbox - Hi Trần Welcome to your Gma<br>The best of Gmail, wherever you are - Hi Trần Get the official o<br>(#536488824) Vietnam Forestry University Xác nhận chuyến t<br>Account Greated<br>Account Greated                          | ۲-۲<br>ail inbox Save everythin<br>Gmail app The best fea<br>انڈף - Nhận thư từ trang | iii O<br>tof3 <<br>g With t<br>tures of<br>uynh@v | E:58 PM 8:58 PM 8:58 PM 8:58 PM 8:58 PM                                                                                                    |
| Mail mới h<br>Gmail<br>Compose<br>Compose<br>Starred<br>Snoozed<br>Sent<br>Drafts<br>Compose<br>Compose<br>Compos | niển thị:<br>Q Search mail<br>C C :<br>G Gmail Team<br>C Mhóm Vietnam Forest.<br>10%<br>Setup progress | ок<br>Tips for using your new inbox - Hi Trần Welcome to your Gma<br>The best of Gmail, wherever you are - Hi Trần Get the official o<br>(#536488824) Vietnam Forestry University Xác nhận chuyển t<br>Account Created<br>Set a signature<br>Change profile image. | ۲-۲<br>ail inbox Save everythin<br>Gmail app The best fea<br>انڈף - Nhận thư từ trang | iii O<br>tof3 <<br>g With t<br>tures of<br>uynh@v | ESB PM 8:58 PM 8:58 PM 8:58 PM 8:58 PM                                                                                                    |

Chúc bạn kích hoạt và đăng nhập thành công!

# III. HƯỚNG DẪN FORWARD MAIL VFU SANG VNUF

Bước 1: Đăng nhập gmail. Chọn Cài đặt (Settings)

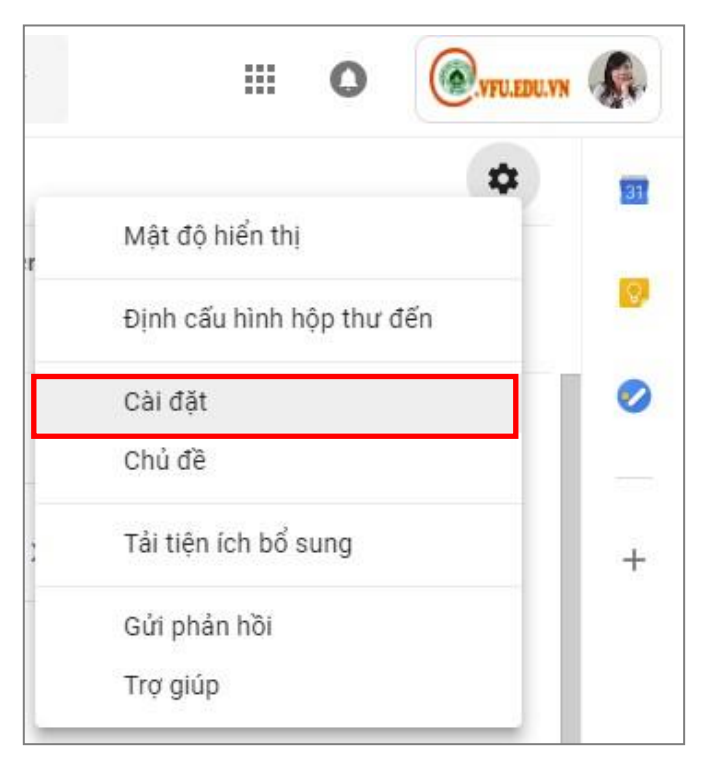

**Bước 2:** Để tiếp tục công việc forward email ta chọn Tab "Chuyển tiếp và POP/IMAP" và "Thêm địa chỉ chuyển tiếp"

| \equiv M Gmail                                                         |           | Q Tìm kiếm trong thư                                       |                                                                                                   | *                   | III 0          | .vyu.edu.vy |    |
|------------------------------------------------------------------------|-----------|------------------------------------------------------------|---------------------------------------------------------------------------------------------------|---------------------|----------------|-------------|----|
| Soan thư                                                               |           | Cài đặt                                                    |                                                                                                   |                     |                | \$          | 31 |
| Hộp thư đến                                                            |           | Chung Nhán Hộp thư đi<br>Ngoại tuyến Chủ đề                | ến Tài khoản Bộ lọc và địa chỉ bị chặn Chuyển tiếp và POP/IMAP                                    | Tiện ích bổ sun     | g Trò chuyện I | Näng cao    | 0  |
| <ul> <li>Thư gan dau sao</li> <li>Đã tạm ẩn</li> <li>Đã gửi</li> </ul> |           | Chuyến tiếp:<br>Tìm hiểu thêm                              | Thêm địa chỉ chuyển tiếp                                                                          |                     |                |             | 0  |
| Thư nháp                                                               | 19        |                                                            | Xác minh tranquynh@vnuf.edu.vn mã xác nhận Xác minh Gửi lại e                                     | email Xóa địa chỉ   |                |             | +  |
| Trán -                                                                 | +         | Tải xuống qua POP:<br>Tìm hiểu thêm                        | 1. Trạng thái: Đã tắt POP<br>◎ Bật POP cho tất cả thư<br>◎ Bật POP cho thư đến tử bãy giờ trở đi  |                     |                |             |    |
|                                                                        |           |                                                            | 2. Khi truy cập thư bằng POP giữ bản sao của Thư Vietnam Forestry Univ                            | versity trong Hộp t | hư đến         | ٧           |    |
| Không có cuộc trò chuyệr                                               | n nào gần |                                                            | 3. Định cấu hình cho ứng dụng email khách của bạn (ví dụ: Outlook, Eud<br>Hướng dẫn định cấu hình | lora, Netscape Ma   | il)            | 1           |    |
| Bắt đầu một cuộc trò chu                                               | uyện mới  | Quyền truy cập qua IMAP:<br>(truy câp Thư Vietnam Forestry | Trạng thái: Đã tắt IMAP<br>Bật IMAP                                                               |                     |                |             |    |
|                                                                        |           | University từ ứng dụng khách                               | <ul> <li>Tắt IMAP</li> </ul>                                                                      |                     |                |             | >  |

Thêm địa chỉ chuyển tiếp bằng cách nhập địa chỉ mail vào mục địa chỉ email chuyển tiếp mới và chọn **"Tiếp theo"** 

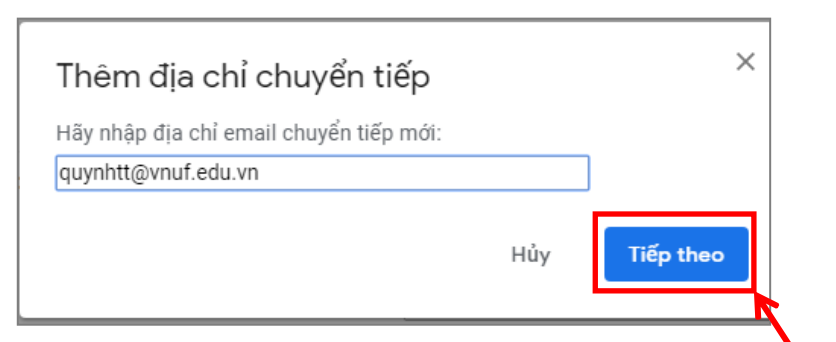

Xác nhận địa chỉ chuyển tiếp email bạn chọn "Tiếp tục"

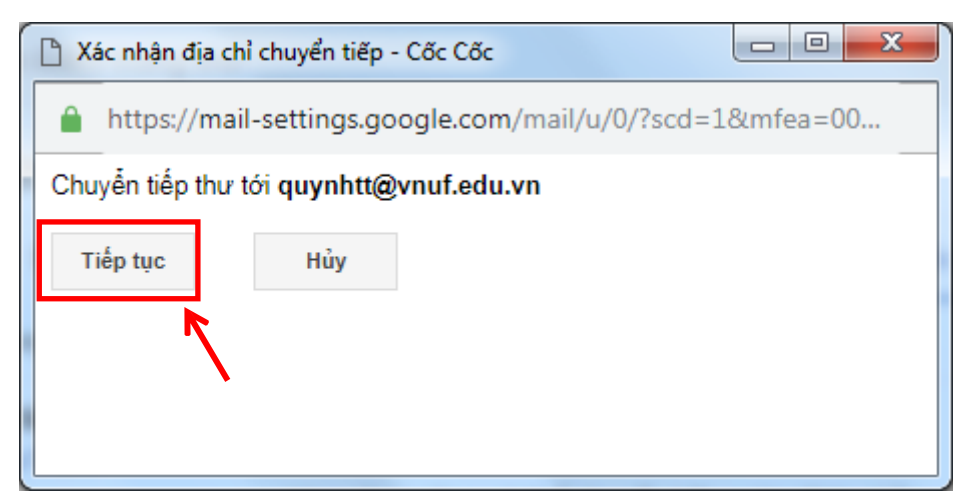

Và chọn "OK" để hệ thống hoàn tất việc gửi mã xác nhận quyền xác minh

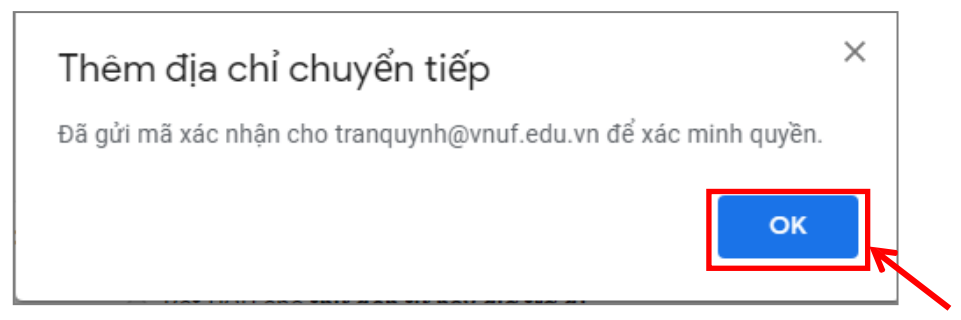

Tiếp tới bạn sẽ đăng nhập vào địa chỉ mail mà bạn vừa thêm để lấy mã xác nhận. Nhấp vào địa chỉ liên kết mà hệ thống gửi tới.

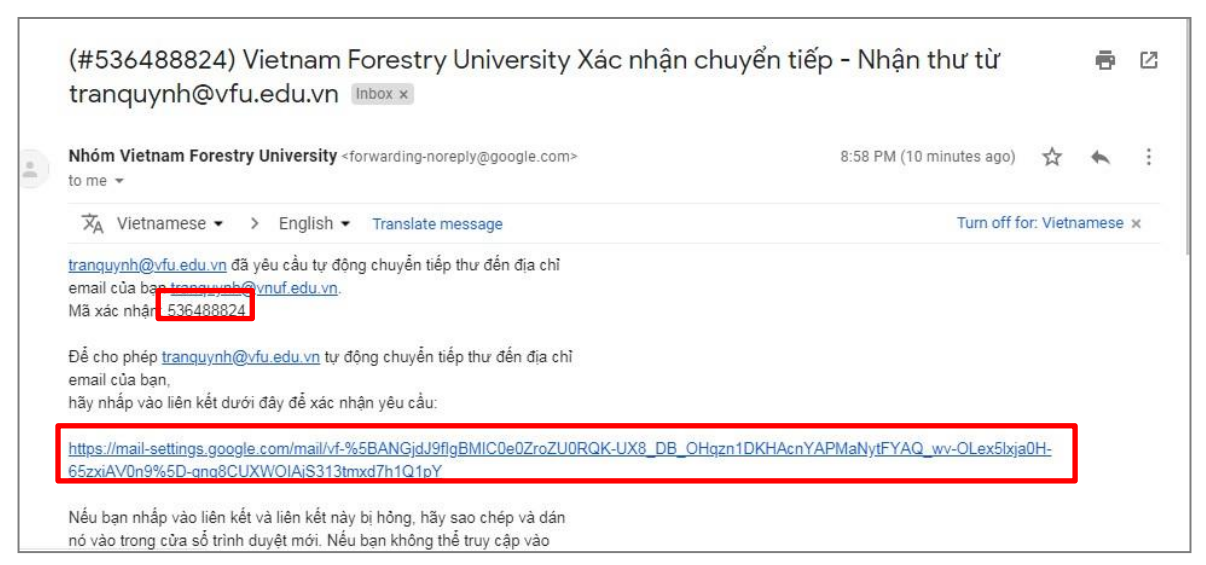

Lúc này bạn sẽ thấy thông báo hiển thị "Xác nhận".

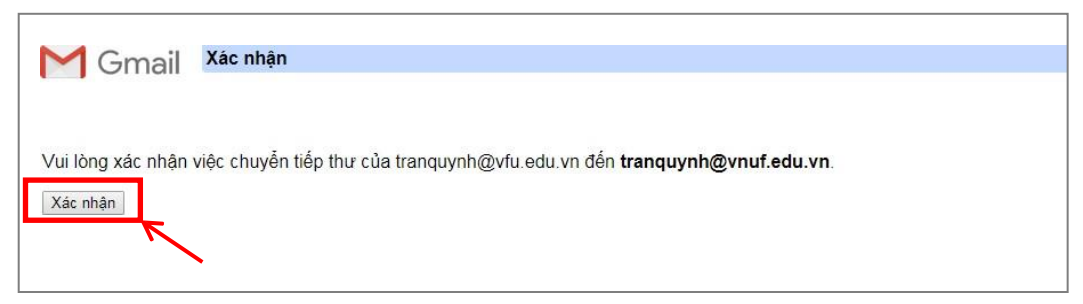

Click nút **"Xác nhận"**. Khi đó bạn có thể chuyển tiếp email từ địa chỉ này sang địa chỉ khác một cách đơn giản và dễ dàng.

| M Gmail          | Xác nhận thành công!                                                      |
|------------------|---------------------------------------------------------------------------|
| transuumb@utu.ad | u va biện giời có thể chuyển tiến thự tới <b>tranguyah được tá chu va</b> |
| tranquynn@vtu.ed | u.vn niện giờ có thể chuyển tiếp thứ tới tranquynh@vhut.edu.vh.           |

# Ghi chú:

Tài liệu có file hướng dẫn trên cổng thông tin của Phòng HCTH - Trường Đại học Lâm nghiệp theo đường dẫn: *http://hcth.vnuf.edu.vn/huong-dan*